# Cómo realizo – pagos por PSE

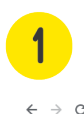

Ingresa a nuestra página web <u>https://www.presente.com.co/</u> y haz clic en "Mi Cuenta"

| $\leftrightarrow$ $\rightarrow$ $\mathbf{C}$ $\hat{\mathbf{e}}$ fondo de empleados | ALMACENES EXITO [CO]   presente | .com.co               |                  |                      | (                     | * @                | 0 8 :     |
|------------------------------------------------------------------------------------|---------------------------------|-----------------------|------------------|----------------------|-----------------------|--------------------|-----------|
| Asociado                                                                           |                                 |                       |                  | 🦁 Eje                | cafetero 🗸            | <u>A</u> Mi cuenta | <b>Q</b>  |
| Fondo de Empleados Grupo Exito                                                     | Ahorro y Turismo<br>Crédito     | Convenios             | Seguros          | Programa<br>Exequial | Programas<br>Sociales | Tarjeta PRESENTE   |           |
|                                                                                    | iya s                           | abes en               | r qué            | 20                   |                       |                    |           |
|                                                                                    | Abre un CDA                     | t <b>ir tu Po</b>     | le?              | Y                    |                       |                    | Sugerenda |
|                                                                                    | y aprovecha tasa                | as especiales         | 8,2 <sup>*</sup> | S/                   |                       |                    |           |
|                                                                                    | C                               | onoce las tasas de in | terés que tenemo | os para ti           |                       |                    |           |
|                                                                                    |                                 | Solicita tu tra       | islado ahora —   | <b>&gt;</b>          |                       |                    |           |
|                                                                                    | //////                          |                       |                  |                      |                       |                    |           |
|                                                                                    |                                 |                       |                  |                      |                       |                    |           |

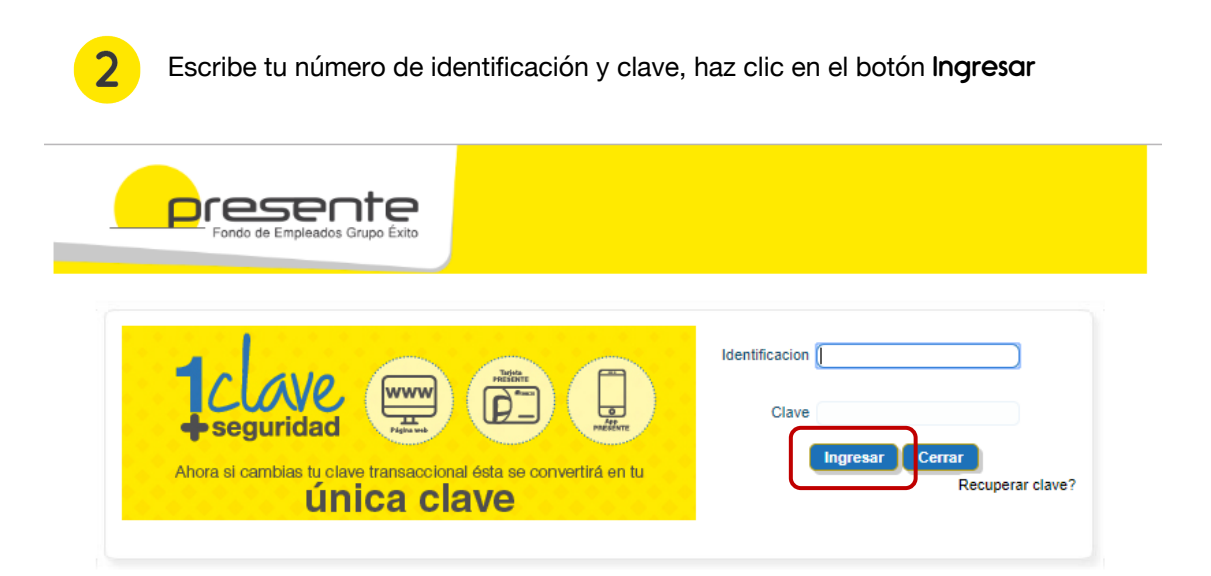

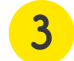

En el menú selecciona la opción "Pagos y Abonos", haz clic en Pagos

| Nombre del cliente<br>Disponibio         PEDRO PABLO PEREZ POSADA         Mentificación         12.345.678           Medio de pago         969-VENTANILLA         Sueido Bàsico         \$1.000.000           Gapacidad de Pago         900         Antigüedad         157 meses           OCOCNES PARE L CLENT         Estado de contra ferencia         estado de servicios         estado de servicios           Mis productos y<br>servicios         Obtener productos y<br>servicios         estado de servicios         Pisations Tarjeta<br>Presente           Mis productos y<br>servicios         Obtener productos y<br>servicios         estado de serviculación de PRESENTE           Mis productos y<br>servicios         Obtener productos y<br>servicios         estado al conte<br>equipación         Plago menual<br>Saldo al conte<br>equipación         Plago menual<br>Saldo al conte<br>equipación         Plago menual<br>Saldo al conte<br>equipación         Plago menual<br>Saldo al conte<br>equipación         Plago menual<br>Saldo al conte<br>equipación         Plago menual<br>Saldo al sonte<br>equipación         Valor próximo<br>sontener to<br>sontener to<br>sontene | INFORMACIÓN DEL CL                                                    | IENTE                                                        |                                                                       |                             |              |                         |                               |                        | Fecha de<br>corte: | Marzo/13/2020       |
|----------------------------------------------------------------------------------------------------|-----------------------------------------------------------------------|--------------------------------------------------------------|-----------------------------------------------------------------------|-----------------------------|--------------|-------------------------|-------------------------------|------------------------|--------------------|---------------------|
| Nombre del cliente         PEDRO PABLO PEREZ POSADA         Identificación         12.345.678           Medio de pago         960-VENTANILLA         Sueido Básico         \$1.000.000           Capacidad de Pago<br>Disponible         Store         Sueido Básico         \$1.000.000           Capacidad de Pago<br>Disponible         Store         Contractor         Contractor         Contractor           Mis productos y<br>servicios         Obtener productos y<br>servicios         Certificaciones y<br>descargas         Fagos y<br>Abonos         Transferentis         Estado de<br>cuenta         Plásticos Tarjeta<br>Presente           Mis Aportes         Créditos         CDATS         Seguros y<br>Servicios         Tarjetat         Pagos           Mis Aportes         Créditos         Descripción obligación         Pago mensual<br>Saldo al corte         Pendiente<br>de pago         Fecha de<br>Vencimiento         Valor próximo<br>vencimiento         Solicitud de F           2 - 71780049         Aboros Permanente         \$8,000.00         \$1,605,387.00         \$.00         \$.00         \$.00         \$.00         \$.00         \$.00         \$.00         \$.00         \$.00         \$.00         \$.00         \$.00         \$.00         \$.00         \$.00         \$.00         \$.00         \$.00         \$.00         \$.00         \$.00         \$.00         \$.00                                                                                                    | F                                                                     | Fondo de Empleados                                           | Grupo Éxito                                                           |                             |              |                         |                               |                        |                    |                     |
| Medio de pago     999-VENTANILLA     Sueldo Básico     \$ 1.000,000       Capacidad de Pago<br>Disponible     5.00     Antigüedad     157 meses       OPCIONES PARA EL CLIENTE     Certificaciones y<br>descargas     Fagory     Fagory     Fagory     Fagory       Mis productos y<br>servicios     Obtener productos y<br>servicios     Certificaciones y<br>descargas     Fagory     Fagory     Fagory     Fagory       Mis Aportes     Créditos     CDATS     Seguros y<br>Servicios     Tar tas     Pagos       Mis Aportes     Créditos     CDATS     Seguros y<br>Servicios     Tar tas     Pagos       Mis Aportes     Contes tienen un descuento quincenal del 1% de tu salario básic     Saldo al corte     Pendiente<br>de pago     Fecha de<br>Vencimiento     Valor próximo<br>vencimiento     Solicitud de F       2 - 71780949     Aborro Permanente     \$8,000.00     \$1,805,387.00     \$.00     \$.00       1 - 71780949     Aportes Social     \$4,000.00     \$1,805,387.00     \$.00     \$.00       1 - 71780949     Aportes Social     \$4,000.00     \$1,805,387.00     \$.00     \$.00       1 - 71780949     Aportes Social     \$4,000.00     \$1,815,476,523.00     \$.00     \$.00       1 - 71780949     Aportes Social     \$60,000.00     \$15,476,523.00     \$.00     \$.00 <th>Nombre del cliente</th> <th>PEDRO PABLO PEREZ</th> <th>POSADA</th> <th></th> <th></th> <th></th> <th>lde</th> <th>ntificación</th> <th>12.345.678</th> <th></th>                                                                                                    | Nombre del cliente                                                    | PEDRO PABLO PEREZ                                            | POSADA                                                                |                             |              |                         | lde                           | ntificación            | 12.345.678         |                     |
| Capacidad de Pago<br>Disponible       5.00       Antigüedad       157 meses         OPCIONES PARA EL CLIENTE         Mis productos y<br>servicios       Certificaciones y<br>descargas       Certificaciones y<br>descargas       Estado de<br>cuenta       Plásticos Tarjeta<br>Presente         Aportes       Ahorros       Créditos       CDATS       Seguros y<br>Servicios       Tar tas       Pagos         Mis Aportes       Créditos       CDATS       Seguros y<br>Servicios       Tar tas       Pagos         Mis Aportes       Créditos       CDATS       Seguros y<br>Servicios       Tar tas       Pagos         Los aportes tienen un descuento quincenal del 1% de tu salario básic       Saldo al corte       Pendiente<br>de pago       Fecha de<br>Vencimiento       Valor próximo<br>Vencimiento       Solicitud de P         2 - 71780049       Ahorro Permanente       \$8,000.00       \$1,805,387.00       \$.00       \$.00       \$.00         1 - 71780049       Aportes Solai       \$4,000.00       \$15,476,523.00       \$.00       \$.00       \$.00         Total aportes y ahorros       \$60,000.00       \$15,476,523.00       \$.00       \$.00       \$.00                                                                                                    | Medio de pago                                                         | 999-VENTANILLA                                               |                                                                       |                             |              | Sueldo Básico           | \$1.000.000                   |                        |                    |                     |
| OPCIONES PARA EL CLENTE         Mis productos y<br>servicios       Certificaciones y<br>descargas       Fagos y<br>Abonos       Estado de<br>cuenta       Plásticos Taripta         Aportes       Anorros       Créditos       CDATS       Seguros y<br>Servicios       Tar tas       Pagos         Mis Aportes       Créditos       CDATS       Seguros y<br>Servicios       Tar tas       Pagos       Estado de<br>cuenta       Plásticos Taripta         Mis Aportes       Créditos       CDATS       Seguros y<br>Servicios       Tar tas       Pagos       Estado de<br>cuenta       Plásticos Taripta         Mis Aportes       Créditos       Descripción obligación       Pago mensual y son entregados en primomento de la desvinculación de PRESENTE       Solicitud de P         2 - 71780949       Ahorro Permanente       \$8,000.00       \$1,805,387.00       \$.00       \$.00         1 - 71780949       Aportes Scial       \$4,000.00       \$13,871,186.00       \$.00       \$.00       \$.00         1 - 71780949       Aportes Scial       \$60,000.00       \$15,476,522.00       \$.00       \$.00       \$.00         1 - 71780949       Aportes scial       \$60,000.00       \$15,476,522.00       \$.00       \$.00       \$.00                                                                                                    | Capacidad de Pago<br>Disponible                                       | \$.00                                                        |                                                                       | Antigüedad                  | 157 meses    |                         |                               |                        |                    |                     |
| Mis Aportes           Los aportes tienen un descuento quincenal del 1% de tu salario básicomensual y son entregados en ennomento de la desvinculación de PRESENTE           Obligación         Descripción obligación         Pago mensual         Saldo al corte         Pendiente<br>de pago         Fecha de<br>Vencimiento         Valor próximo<br>vencimiento         Solicitud de f           2 - 71780049         Ahorro Permanente         \$6,000.00         \$1,805,387.00         \$.00         \$.00         \$.00         \$.00         \$.00         \$.00         \$.00         \$.00         \$.00         \$.00         \$.00         \$.00         \$.00         \$.00         \$.00         \$.00         \$.00         \$.00         \$.00         \$.00         \$.00         \$.00         \$.00         \$.00         \$.00         \$.00         \$.00         \$.00         \$.00         \$.00         \$.00         \$.00         \$.00         \$.00         \$.00         \$.00         \$.00         \$.00         \$.00         \$.00         \$.00         \$.00         \$.00         \$.00         \$.00         \$.00         \$.00         \$.00         \$.00         \$.00         \$.00         \$.00         \$.00         \$.00         \$.00         \$.00         \$.00         \$.00         \$.00         \$.00         \$.00         \$.00                                                                                                    | OPCIONES PARA EL C<br>Mis productos y<br>servicios<br>Aportes Ahorros | LIENTE<br>Obtener productos y<br>servicios<br>Créditos CDATS | Certificaciones y Ta<br>descargas Ab<br>eguros y<br>Servicios Tagetas | gos y<br>ionos Tr<br>Parros | ansferencias | Estado de<br>cuenta     | Plásticos Tarjeta<br>Presente |                        |                    | Cambiar mi clave    |
| Obligación         Descripción obligación         Pago mensual         Saldo al corte         Pendiente<br>de pago         Fecha de<br>Vencimiento         Valor próximo<br>vencimiento         Solicitud de l<br>vencimiento           2 - 71760949         Ahoro Permanente         \$6.00.00         \$1,805,387.00         \$.00         \$.00         \$.00         \$.00         \$.00         \$.00         \$.00         \$.00         \$.00         \$.00         \$.00         \$.00         \$.00         \$.00         \$.00         \$.00         \$.00         \$.00         \$.00         \$.00         \$.00         \$.00         \$.00         \$.00         \$.00         \$.00         \$.00         \$.00         \$.00         \$.00         \$.00         \$.00         \$.00         \$.00         \$.00         \$.00         \$.00         \$.00         \$.00         \$.00         \$.00         \$.00         \$.00         \$.00         \$.00         \$.00         \$.00         \$.00         \$.00         \$.00         \$.00         \$.00         \$.00         \$.00         \$.00         \$.00         \$.00         \$.00         \$.00         \$.00         \$.00         \$.00         \$.00         \$.00         \$.00         \$.00         \$.00         \$.00         \$.00         \$.00         \$.00         \$.00         \$.00                                                                                                    | Mis Aportes<br>Los aportes tienen un de                               | escuento quincenal del 1% de                                 | tu salario básico mensual                                             | v son entrega               |              | ento de la desvinculaci | ión de PRESENTE               |                        |                    |                     |
| 2 - 71780949         Ahorro Permanente         \$8,000.00         \$1,605,387.00         \$.00         \$.00         \$.00           1 - 71780949         Aporte Social         \$64,000.00         \$13,871,138.00         \$.00         \$.00         \$.00           Total aportes y ahorros         \$60,000.00         \$15,476,523.00         \$.00         \$.00         \$.00                                                                                                    | Obligación                                                            | Descripción obligación                                       | Pago mensual                                                          | Saldo al o                  | orte         | Pendiente<br>de pago    | Fecha de<br>Vencimiento       | Valor pró:<br>vencimie | kimo<br>ento       | Solicitud de Retiro |
| I - 71780849 Aporte Social \$54,000.00 \$13,871,138.00 \$.00 \$.00 \$.00 \$.00<br>Total aportes y ahorros \$60,000.00 \$15,476,523.00 \$.00 \$.00                                                                                                    | 2 - 71760949                                                          | Ahorro Permanente                                            | \$6,000.00                                                            | \$1                         | ,605,387.00  | \$.00                   |                               |                        | \$.00              | ~                   |
| Total aportes y ahorros \$60,000.00 \$15,476,523.00 \$.00 \$.00                                                                                                    | 1 - 71760949                                                          | Aporte Social                                                | \$54,000.00                                                           | \$13                        | ,871,138.00  | \$.00                   |                               |                        | \$.00              | 1                   |
|                                                                                                    |                                                                       | Total aportes y ahorros                                      | \$60,000.00                                                           | \$15                        | ,476,523.00  | \$.00                   |                               |                        | \$.00              |                     |

Escoge el tipo de pago y haz clic en siguiente.

| OPCIONES PARA EL C           | LIENTE                           |                                |                   |                     |                               |          | 🤜 Cambiar mi clave |
|------------------------------|----------------------------------|--------------------------------|-------------------|---------------------|-------------------------------|----------|--------------------|
| Mis productos y<br>servicios | Obtener productos y<br>servicios | Certificaciones y<br>descargas | Pagos y<br>Abonos | Estado de<br>cuenta | Plásticos Tarjeta<br>Presente |          |                    |
| Pagos                        |                                  |                                |                   |                     |                               |          |                    |
|                              |                                  | Tipo de Pa                     | ago Oł            | bligaciones F       | ormas de Pago Verif           | ficacion |                    |
|                              |                                  |                                |                   |                     |                               |          |                    |
|                              |                                  |                                |                   |                     |                               | 5        |                    |
|                              |                                  | •                              | Pagar las c       | obligaciones vencio | das de Ventanilla             | -        |                    |
|                              |                                  | •                              | Selecciona        | r obligaciones a pa | agar individualmente 🔍        |          |                    |
|                              |                                  |                                | (                 | Siguiente           |                               |          |                    |

- Pagar las obligaciones vencidas de ventanilla: en esta opción puedes pagar el valor mensual de tus obligaciones con PRESENTE (Aplica para los asociados que realizan sus aportes y pagos por ventanilla)
- Seleccionar obligaciones a pagar individualmente: aplica para todos los asociados que tienen obligaciones con PRESENTE. Puedes pagar el Valor Vencido correspondiente al valor pendiente de pago, el Saldo que corresponde al total de la obligación, el Próximo

Vencimiento que corresponde al valor de la próxima cuota u Otro Valor que puede ser el monto que desees que sea abonado.

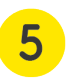

En la lista "Forma de Recaudo" elije la opción **PSE** para pagar desde una cuenta de ahorros o corriente de una entidad bancaria o **Múltiples Opciones de Pago** para pagar desde diferentes cuentas como Disponible, Nómina y PSE, aquí puedes escoger el valor a pagar desde cada una de las cuentas activas para pago.

| s productos v              | Obtener productos v              | Certificaciones v                           | Pagos y E                                                                      | Estado de Plástic                                                                                                    | os Tarjeta                            |    |             |
|----------------------------|----------------------------------|---------------------------------------------|--------------------------------------------------------------------------------|----------------------------------------------------------------------------------------------------|---------------------------------------|----|-------------|
| servicios                  | servicios                        | descargas                                   | Abonos                                                                         | cuenta Pr                                                                                                    | esente                                |    |             |
| os                         |                                  |                                             |                                                                                |                                                                                                    |                                       |    |             |
|                            |                                  | Tipo de P                                   | ago Obligació                                                                  | ones Formas de Pag                                                                                                    | • Verificacion                        |    |             |
|                            |                                  |                                             |                                                                                |                                                                                                    |                                       |    |             |
|                            |                                  |                                             |                                                                                |                                                                                                    |                                       |    |             |
|                            |                                  |                                             |                                                                                |                                                                                                    |                                       |    |             |
|                            |                                  |                                             |                                                                                | Opciones de                                                                                                    |                                       |    |             |
|                            |                                  |                                             | pa                                                                             | ago disponibles                                                                                                    |                                       |    |             |
|                            |                                  |                                             |                                                                                |                                                                                                    |                                       |    |             |
|                            |                                  |                                             |                                                                                |                                                                                                    | <b>G D</b>                            |    |             |
|                            |                                  |                                             | Forma de Recaudo                                                               | Seleccione Uno                                                                                                    | •                                     |    |             |
|                            |                                  |                                             |                                                                                | Seleccione Uno                                                                                                    |                                       |    |             |
|                            |                                  |                                             | Anterior S                                                                     | 1100201301 - Ahorro                                                                                                    | Disponible                            |    |             |
|                            |                                  |                                             | Ĉ                                                                              | PSE                                                                                                    | omina -                               | ו  |             |
|                            |                                  |                                             |                                                                                | Múltiples Opeiene                                                                                                    | e de Page                             | J  |             |
|                            |                                  |                                             |                                                                                |                                                                                                    |                                       |    |             |
|                            |                                  |                                             |                                                                                |                                                                                                    |                                       |    |             |
|                            |                                  |                                             |                                                                                |                                                                                                    |                                       |    |             |
| NES PARA EL C              | LIENTE                           |                                             |                                                                                |                                                                                                    |                                       |    | 🖘 Cambiar n |
|                            | ALTER TO LE                      |                                             |                                                                                |                                                                                                    |                                       |    |             |
| productos y                | Obtener productos y              | Certificaciones y                           | Pagos y E                                                                      | stado de Plástic                                                                                                    | os Tarjeta                            |    |             |
| productos y<br>servicios   | Obtener productos y<br>servicios | Certificaciones y<br>descargas              | Pagos y E<br>Abonos                                                            | stado de Plástic<br>cuenta Pre                                                                                                    | os Tarjeta<br>sente                   |    |             |
| productos y<br>servicios   | Obtener productos y servicios    | Certificaciones y<br>descargas              | Pagos y E<br>Abonos                                                            | istado de Plástic<br>cuenta Pre                                                                                                    | os Tarjeta<br>sente                   |    |             |
| productos y<br>servicios   | Obtener productos y<br>servicios | Certificaciones y<br>descargas              | Pagos y E<br>Abonos                                                            | istado de Plástic<br>cuenta Pre                                                                                                    | os Tarjeta<br>sente                   |    |             |
| productos y<br>servicios   | Obtener productos y<br>servicios | Certificaciones y<br>descargas<br>Tipo de P | Pagos y E<br>Abonos<br>ago Obligacio                                           | stado de Plástic<br>cuenta Pre                                                                                                    | os Tarjeta<br>sente<br>o Verificacion |    |             |
| productos y<br>servicios   | Obtener productos y<br>servicios | Certificaciones y<br>descargas<br>Tipo de P | Pagos y E<br>Abonos e<br>ago Obligacio                                         | stado de Plástic<br>cuenta Pre<br>nes Formas de Pag                                                                                                    | os Tarjeta<br>sente<br>o Verificacion | -  |             |
| productos y<br>servicios   | Obtener productos y<br>servicios | Certificaciones y<br>descargas<br>Tipo de P | Pagos y E<br>Abonos Digacio                                                    | istado de Plástic<br>cuenta Pro<br>Pro<br>Formas de Pag                                                                                                    | os Tarjeta<br>sente                   | -  |             |
| productos y<br>servicios   | Obtener productos y<br>servicios | Certificaciones y<br>descargas<br>Tipo de P | Pagos y E<br>Abonos Obligacio                                                  | istado de Plástic<br>cuenta Pro                                                                                                    | os Tarjeta<br>sente                   | -  |             |
| productos y<br>servicios   | Obtener productos y<br>servicios | Certificaciones y<br>descargas<br>Tipo de P | Pagos y E<br>Abonos Diligacio<br>Obligacio                                     | istado de Plástic<br>cuenta Pre<br>innes Formas de Pag<br>Opciones de<br>igo disponibles                                                                                                    | os Tarjeta<br>sente<br>o Verificacion | -  |             |
| productos y<br>servicios   | Obtener productos y<br>servicios | Certificaciones y<br>descargas              | Pagos y E<br>Abonos Diligacio<br>Obligacio<br>pa                               | istado de Plástic<br>cuenta Pro<br>Innes Formas de Pag<br>Opciones de<br>Igo disponibles                                                                                                    | os Tarjeta<br>sente<br>o Verificacion | -  |             |
| productos y<br>servicios   | Obtener productos y<br>servicios | Certificaciones y<br>descargas              | Pagos y E<br>Abonos Diligacio<br>Obligacio<br>pa                               | istado de Plástic<br>cuenta Pro<br>Innes Formas de Pag<br>Opciones de<br>Igo disponibles                                                                                                    | os Tarjeta<br>sente<br>o Verificacion |    |             |
| s productos y<br>servicios | Obtener productos y<br>servicios | Certificaciones y<br>descargas              | Pagos y E<br>Abonos E<br>ago Obligacio<br>pa                                   | istado de Plástic<br>cuenta Pro<br>innes Formas de Pag<br>Opciones de<br>igo disponibles                                                                                                    | os Tarjeta<br>sente<br>o Verificacion |    |             |
| s productos y<br>servicios | Obtener productos y<br>servicios | Certificaciones y<br>descargas              | Pagos y E<br>Abonos Deligacio<br>pa                                            | stado de Plástic<br>cuenta Pro<br>nos Formas de Pag<br>Opciones de<br>Igo disponibles                                                                                                    | o Tarjeta<br>sente                    | 56 |             |
| s productos y<br>servicios | Obtener productos y<br>servicios | Certificaciones y<br>descargas              | Pagos y E<br>Abonos Deligacio<br>pa                                            | stado de Plástic<br>cuenta Pro<br>Pro<br>Promas de Pag<br>Opciones de<br>Igo disponibles<br>Seleccione Uno<br>Seleccione Uno<br>Débito de Cuenta                                                                                                    | o Tarjeta<br>sente                    | 59 |             |
| s productos y<br>servicios | Obtener productos y<br>servicios | Certificaciones y<br>descargas              | Pagos y E<br>Abonos E<br>ngo Obligacio<br>pa<br>Forma de Recaudo<br>Anterior S | Stado de Plástic<br>cuenta Pre<br>Pre<br>Formas de Pag<br>Opciones de<br>go disponibles<br>Seleccione Uno<br>Seleccione Uno<br>Débito de Cuenta<br>110759558 - Ahorro N<br>11115273 - Ahorro N                                                                                                    | o Tarjeta<br>sente                    |    |             |
| s productos y<br>servicios | Obtener productos y<br>servicios | Certificaciones y<br>descargas              | Pagos y E<br>Abonos E<br>ago Obligacio<br>pa<br>Forma de Recaudo<br>Anterior S | Stado de Plástic<br>cuenta Pro<br>Pro<br>Promes Formas de Pag<br>Opciones de<br>Igo disponibles<br>Seleccione Uno<br>Seleccione Uno<br>Seleccione Seleccione S | o Tarjeta<br>sente                    |    |             |

|                                | Opciones de<br>pago disponibles | Formas de Pago |                 |           |
|--------------------------------|---------------------------------|----------------|-----------------|-----------|
|                                |                                 |                |                 | GĐ        |
| Forma de Pago                  | Seleccionar                     | Documento      | Valor           |           |
| Débito de Cuenta PRESENTE      |                                 |                |                 |           |
| 1100759558 - Ahorro Disponible |                                 |                |                 | \$20,000  |
| 111152873 - Ahorro Nomina      |                                 |                |                 | \$20,000  |
| PSE                            |                                 |                |                 | \$65,602  |
|                                | $\bigcup$                       |                | Valor a Pagar   | \$105,602 |
|                                |                                 |                | Valor Pagado    | \$105,602 |
|                                |                                 |                | Valor Pendiente | \$0       |
|                                | Anterior Siguient               |                |                 |           |

Después de elegir **PSE** o **Múltiples opciones de pago** y dar clic en Siguiente, se inicia el proceso de recaudo por PSE.

6

| OPCIONES PARA EL CI          | LIENTE                           |                                |                   |                     |                               |              | 🐋 Cambiar mi da |
|------------------------------|----------------------------------|--------------------------------|-------------------|---------------------|-------------------------------|--------------|-----------------|
| Mis productos y<br>servicios | Obtener productos y<br>servicios | Certificaciones y<br>descargas | Pagos y<br>Abonos | Estado de<br>cuenta | Plásticos Tarjeta<br>Presente |              |                 |
| Pagos                        |                                  |                                |                   |                     |                               |              |                 |
|                              |                                  | Tipo de Pago                   | Obligaciones      | Formas de Pago      | Verificacion                  | Confirmación |                 |
|                              |                                  |                                |                   |                     |                               |              |                 |
|                              |                                  |                                |                   |                     |                               |              |                 |
|                              |                                  | Pago De Oblig                  | naciones - Se l   | niciará El Recaudo  | Dor DSE Dor Eavo              | - Espara     |                 |
|                              |                                  | _Pago De Oblig                 | guciones - se i   |                     | POLESE. POLEVO                | Laperen      |                 |
|                              |                                  |                                |                   | Imprimir            |                               |              |                 |
|                              |                                  |                                |                   | Costing             |                               |              |                 |
|                              |                                  |                                |                   | Pintalizar          |                               |              |                 |

7

Ya estando en la pasarela de pagos, puedes validar la información correspondiente al pago a realizar. Diligencia la Información del Cliente y elige el banco desde el cual vas a pagar, **hoz clic en Pagar** 

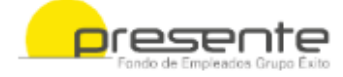

### Información del recaudo

| Nombre del comercio         | FONDO DE EMPLEADOS ALMACENES EXITO            |
|-----------------------------|-----------------------------------------------|
| Identificación              | 8001839870                                    |
| Codigo de servicio          | 003                                           |
| Numero de referencia        | 031318502447752                               |
| Descripción del recaudo     | Recaudos realizados a traves de la pagina WEB |
| Valor a recaudar            | 154.818,00                                    |
| Comisiones y/o<br>impuestos | 0,00                                          |

#### Información del cliente

### Información personal

| * Tipo de cliente           | Persona natural                 |
|-----------------------------|---------------------------------|
| * Tipo de<br>identificación | Cédula de Ciudadanía 🔻          |
| * Identificación            | 12345678                        |
| * Primer apellido           | PEREZ                           |
| Segundo Apellido            | POSADA                          |
| * Primer nombre             | PEDRO                           |
| Segundo nombre              | PABLO                           |
| Datos de contacto           |                                 |
| * Teléfono movil            | 0180001111                      |
| * Correo electrónico        | PP@GMAIL.COM                    |
| Seleccione el banco         | con el cual desea hacer su pago |
| Entidad financiera          | BANCOLOMBIA                     |
| ſ                           | Pagar Cancelar                  |

۲

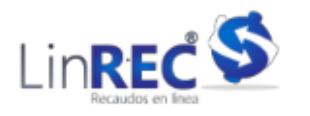

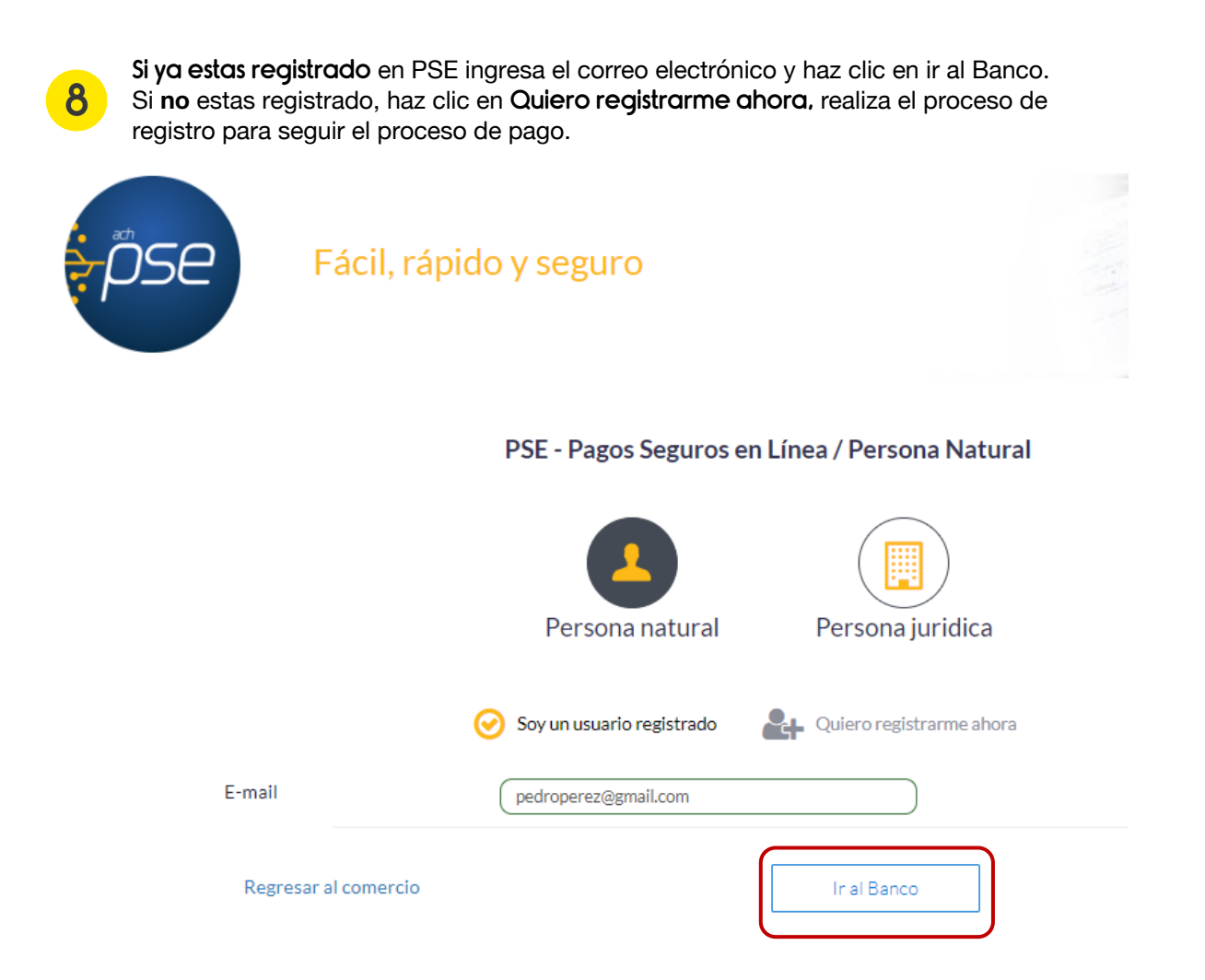

Ingresa a la sección transaccional de tu banco y realiza el proceso de pago.

## Bancolombia

9

Pagos PSE - Sucursal Virtual Personas Fecha y hora actual: Jueves 12 de Marzo de 2020 10:18:55 AM

#### Tienda Virtual o Recaudador: FONDO DE EMPLEADOS ALMACENES EXITO

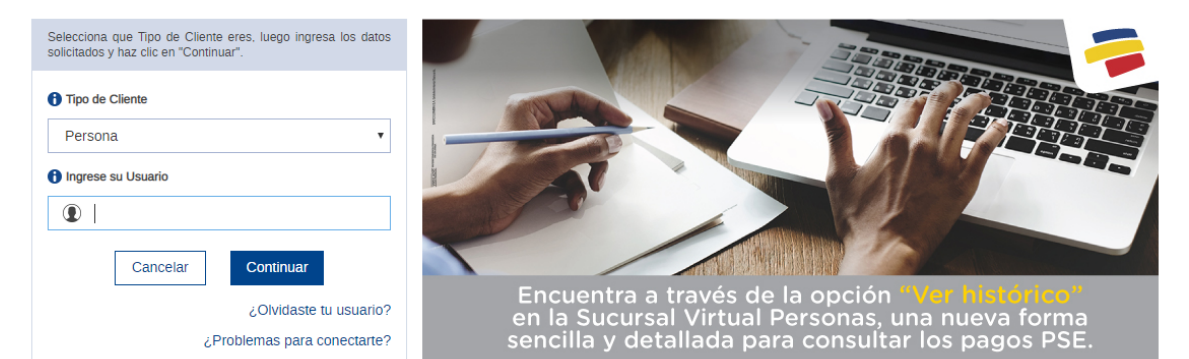

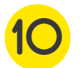

Después de realizar el pago, la pasarela de pagos LinREC te notificará el estado de la operación, haz clic en Terminar para finalizar el proceso.

| nresente                       |                                            |                                                                                                    |
|--------------------------------|--------------------------------------------|----------------------------------------------------------------------------------------------------|
| Fondo de Empleados Grupo Exito | Información del est                        | ado del recaudo                                                                                                    |
|                                | Identificación                             | 8001839870                                                                                                    |
|                                | Nombre del comercio                        | FONDO DE EMPLEADOS ALMACENES EXITO                                                                                                    |
|                                | Valor a recaudar                           | 85.802,00                                                                                                    |
|                                | Comisiones y/o<br>impuestos                | 0,00                                                                                                    |
|                                | Fecha de Creación de<br>la transacción     | 2020-03-12 10:30 AM                                                                                                    |
|                                | Estado                                     | APROBADA                                                                                                    |
|                                | Banco                                      | BANCOLOMBIA                                                                                                    |
|                                | Código único de<br>seguimiento             | 677722388                                                                                                    |
|                                | Número de Factura o<br>referencia del Pago | 031210305272227                                                                                                    |
|                                | Descripción del recaudo                    | Recaudos realizados a traves de la pagina WEB                                                                                                    |
|                                | Referencia 1                               | 168.149.138.29                                                                                                    |
|                                | Referencia 2                               | cc                                                                                                    |
| -                              | Referencia 3                               |                                                                                                    |
| Lin <b>rec</b> S               |                                            | Consultar pagos Imprimir Terminar                                                                                                    |
|                                |                                            | Inube S.A.S<br>Av Calle 32 18 - 32 Ofc 101 - Bogota Colombia<br>C (57)(1)7 48 2222<br>Soporte@inube.com.co<br>@ 2012 Todos los derechos reservados |